## Working with session results

Results are displayed in the Profiling Session editor whenever a profiling session is executed. Results can appear in real time (if real time profiling is enabled) or once a session as finished its execution.

Results are displayed in the three major interface components of the editor, which you can use to analyze the overall efficiency and capacity of queries running on the data source, to various levels of detail:

The Profiling UI has three correlated sections:

- Selection in Chart will fill the top activity section data, distributed in Overview/SQL/Events/ Sessions/Object I/O.
- Selection in any tab of Top Activity will fill the Profiling Details with top selection type related data.

For more information, see:

- Opening an existing profiling session
- Filtering results
- Analyze the load chart
- Analyze the Top Activity section
- Analyze profiling details

IDERA | Products | Purchase | Support | Community | Resources | About Us | Legal